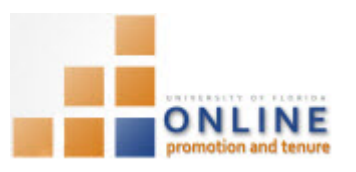

## VIEWING THE CHAIR/DIRECTOR ENDORSEMENT

After the Chair/Director (or Designee) has uploaded the final recommendation letter and made his/her endorsement, the status of the Packet is now at **College Admin Review** indicating the Packet is at the College level.

At this point you can view the endorsement the Chair/Director has given this Candidate.

## NAVIGATION

Login into myUFL and navigate to:

Nav Bar > Main Menu > Human Resources > Workforce Development > Faculty Events > Online Promotion and Tenure

Click the **OPT Department Admin** link.

## SEARCHING FOR CANDIDATE

- 1. On the OPT Department Admin screen, enter the appropriate search criteria to bring up the desired Candidate.
- 2. Click the Search button.

| OPT Department Admin                                                                          |                              |                      |          |  |
|-----------------------------------------------------------------------------------------------|------------------------------|----------------------|----------|--|
| Enter any information you have and click Search. Leave fields blank for a list of all values. |                              |                      |          |  |
| Find an Existing Value                                                                        | dd a New Value               |                      |          |  |
| Search Criteria                                                                               |                              |                      |          |  |
| Case Number:                                                                                  | = 👻                          |                      |          |  |
| Empl ID:                                                                                      | begins with 🔻                |                      |          |  |
| Promotion and Tenure Year:                                                                    | begins with 🔻                |                      |          |  |
| Department ID:                                                                                | begins with $~	extsf{	heta}$ |                      | <u> </u> |  |
| Name:                                                                                         | begins with $\bullet$        |                      |          |  |
| Last Name:                                                                                    | begins with $\bullet$        |                      |          |  |
| OPT Review Status:                                                                            | = 🔻                          | College Admin Review | -        |  |
| Status:                                                                                       | begins with $~	extsf{	heta}$ |                      |          |  |
| Include History Case Sensitive                                                                |                              |                      |          |  |
|                                                                                               |                              |                      |          |  |
| Search Clear Basic Search 👼 Save Search Criteria                                              |                              |                      |          |  |

3. Select the desired Candidate row.

**NOTE**: If only one candidate meets the search criteria, his or her packet will automatically open.

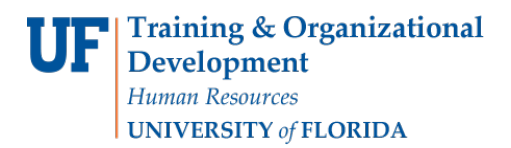

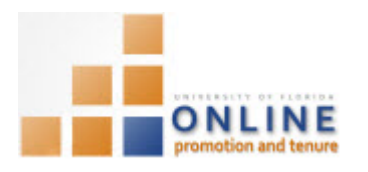

## VIEWING CHAIR/DIRECTOR ENDORSEMENT

- 4. **Scroll** to the bottom of the page, if needed.
- 5. View the Department Chair/Director endorsement and date in the Signatures and Endorsement Statement section.

| Signatures and Endorsement Statement |                        |                 |
|--------------------------------------|------------------------|-----------------|
| Department Chair/Director Holly Wood | I do endorse candidate | Date 03/24/2015 |
| Dean/Director                        |                        | Date            |

The Packet is now at the College Level awaiting the College Administrator review.

You and Chairs/Directors will continue to be able to view the Packet, but at this point no further documentation may be added to the Packet through your department.